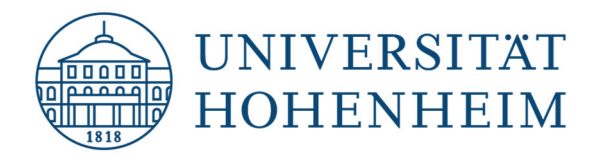

Kommunikations-, Informations- und Medienzentrum (KIM)

Webmail

## Wie sende ich E-Mails von einem Gruppenpostfach (Webmail)

22.01.2019

kim.uni-hohenheim.de | kim-it@uni-hohenheim.de

## Inhalt

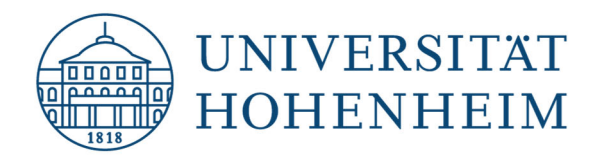

Kommunikations-, Informations- und Medienzentrum (KIM)

## Vorgehensweise

- Nachdem Sie die Einrichtung des Gruppenpostfachs per E-Mail bestätigt bekommen haben, ist dieses nun unter dem Ordner "Groups" zu sehen. Sollten Sie noch keines beantragt haben, können Sie dies gerne unter <u>https://kim.uni-hohenheim.de/</u> tun. Öffnen Sie hierzu das Menü E-Mail und wählen den Link "Formulare Gruppenpostfach → Gruppenpostfach anlegen". Nun öffnet sich das Formular als PDF.
- Klicken Sie rechts oben auf das "Zahnrad" und dann auf Benutzereinstellungen → Webmail

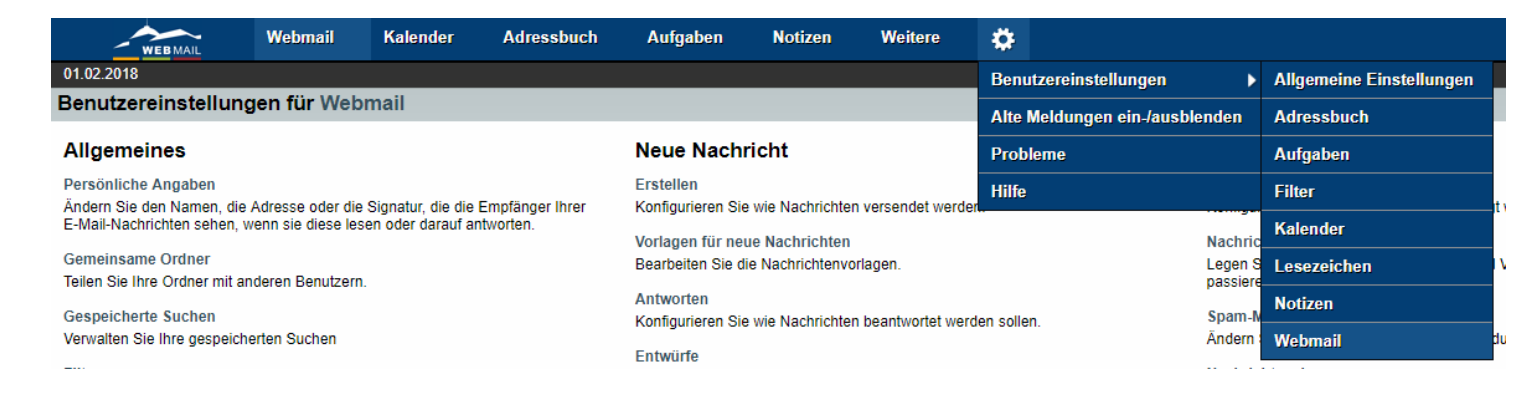

3. Auf der linken Seite wählen Sie "Persönliche Angaben" aus:

| Benutzereinstellungen für Webmail                                                                                                    |                          |
|----------------------------------------------------------------------------------------------------|--------------------------|
| Allgemeines                                                                                                    | Neue N                   |
| Persönliche Angaben<br>Ändern Sie den Namen, die Adresse oder die Signatur, die die Empfänger Ihrer<br>E. Mail Nedsrichten schen, wann sie diese lesen oder derauf antworten. | Erstellen<br>Konfigurier |
| E-mail-wachinchten sehen, wenn sie diese lesen oder darauf antworten.<br>Gemeinsame Ordner                                                                                    | Vorlagen f<br>Bearbeiten |
| Teilen Sie Ihre Ordner mit anderen Benutzern.<br>Gespeicherte Suchen                                                                                                    | Antworten<br>Konfigurier |
| Verwalten Sie Ihre gespeicherten Suchen<br>Filter                                                                                                    | Entwürfe<br>Nachrichte   |
| Legen Sie Filterregeln an, um Ihre eingehenden Nachrichten zu organisieren, in<br>Ordner zu sortieren und Spam zu löschen.                                                    | Gesendete                |
| Terminanfragen<br>Konfigurieren Sie wie Termin- und Besprechungseinladungen behandelt werden<br>sollen.                                                                       | Adressbüc                |
| S/MIME<br>S/MIME-Unterstützung konfigurieren.                                                                                                    |                          |

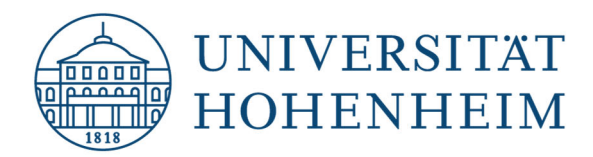

Kommunikations-, Informations- und Medienzentrum (KIM)

4. Jetzt müssen Sie die Identität auswählen, welche Sie ändern möchten bzw. es muss eine neue angelegt werden.

Dabei müssen die folgenden Felder ausgefüllt werden:

- Bezeichnung der Identität: Interne Bezeichnung zur Auswahl im "Von" Feld
- Ihr vollständiger Name: Der Name welcher für die E-Mail-Adresse angezeigt wird
- Standard-E-Mail-Adresse für diese Identität: Adresse des Gruppenpostfachs
- Ordner für gesendete Nachrichten: /Groups/<Gruppenpostfach Name>/Sent
- Nachdem alles ausgefüllt wurde, klicken Sie unten auf "Einstellungen speichern". Nun erhalten Sie eine Bestätigung per E-Mail an die Gruppenpostfach Adresse. Bestätigen Sie den Link, danach können Sie die neue Identität beim Verfassen einer E-Mail auswählen.

| Persönliche Angaben                                                                                                    |
|----------------------------------------------------------------------------------------------------|
| Ihre Standardidentität:<br>Default_Mail ▼<br>Wählen Sie die Identität, die Sie ändern möchten:<br>Neue Identität anlegen ▼               |
| Löschen<br>Bezeichnung der Identität                                                                                                    |
| Ihr vollständiger Name:                                                                                                    |
| Die Standard-E-Mail-Adresse für diese Identität:<br>Test@uni-hohenheim.de<br>Standardort für die Nutzung von ortsabhängingen Funktionen. |
| Ihre E-Mail-Adresse für das Feld "Antwort an:" <i>(optional)</i>                                                                         |
| New Alley Adverses (redirect) inde Adverse in class classes 7-10 cladeaux                                                                |